## Print Quote

Last Modified on 15/05/2025 9:51 am EDT

First highlight the booking on the booking grid, then access the 'Print' option from the right click menu

| = Renta                                          | al <i>Point</i> 3 db [12                             | .0.23.29] Re         | ev [6908]          |                     |          |                          |                                                      |                              |                          |                                                      |                              |
|--------------------------------------------------|------------------------------------------------------|----------------------|--------------------|---------------------|----------|--------------------------|------------------------------------------------------|------------------------------|--------------------------|------------------------------------------------------|------------------------------|
| Booking<br>T                                     | S Control pane<br>Current                            | el<br>C<br>C<br>Work | search             | text                | Anticals | Bookir                   | ng No. 🗢<br>nt 🚱 Oth                                 | C                            |                          |                                                      |                              |
| Bookin                                           | Revenue                                              |                      | Organisa           | tion                |          | Out                      | Date                                                 | Time                         | In                       | Date                                                 | Tin                          |
| MYTEST000<br>AED100024<br>AED100025<br>CONT01000 | 62 New<br>C Open<br>Open<br>View<br>19               |                      | )<br>)<br>)        |                     | Ö        | Tue<br>Thu<br>Thu<br>Thu | 2013/09/10<br>2020/10/08<br>2020/10/08<br>2020/10/08 | 0901<br>1000<br>1000<br>1000 | Sun<br>Sun<br>Sun<br>Sun | 2079/12/31<br>2079/12/31<br>2079/12/31<br>2079/12/31 | 211(<br>140)<br>140)<br>140) |
|                                                  | Admin     Financial     Print     Others     Refresh | s                    | → = III<br>→ III F | nvoice<br>Pick List | Sheet    |                          |                                                      |                              |                          | Salesp                                               | erso                         |
|                                                  | Neiresii                                             |                      |                    | Custom [(           | Quote, I | Proposa                  | al, Confirma                                         | ation]                       |                          |                                                      |                              |

## OR from the top menu bar

| ■ RentalPoin   | nt3 DB [12 | .0.23.29] R | ev [6908]   |            |        |                      |                    |                 |
|----------------|------------|-------------|-------------|------------|--------|----------------------|--------------------|-----------------|
|                |            |             |             |            |        |                      |                    |                 |
| Bookings Co    | ntrol pane | el          |             |            |        |                      |                    |                 |
| THT            | Current    | ¢ Q,        | search te   | xt 🛛 🕿     | Booki  | ng No. 🗢             | C                  |                 |
| 🖹 New 🛛 🕜 Open | View       | 🗘 Work      | 陆 Admin     | Financials | s 🔒 Pi | int 🕜 Oth            | ers                |                 |
| Booking        | Revenue    |             | Organisatio | on         | .=     | Invoice<br>Pick List |                    | )a              |
| MYTEST00062    | 6,143.40   | MyTest      |             | Ê          | #      | Delivery Sh          | neet 🖉 💋           | 9/ <sup>,</sup> |
| AED100024      | 83.17      | AED Custo   | mer         |            |        | Custom               |                    | 9/1             |
| AED100025      | 83.17      | AED Custo   | mer         |            |        | [Quote, Propo        | sal, Confirmation] | 9/1             |
| CONT0100019    | 169.00     | Contact tes | st          |            | :=     | Packing Lis          | st                 | 9/-             |

Click on the name of the template you would like to use and wait for the merge to complete

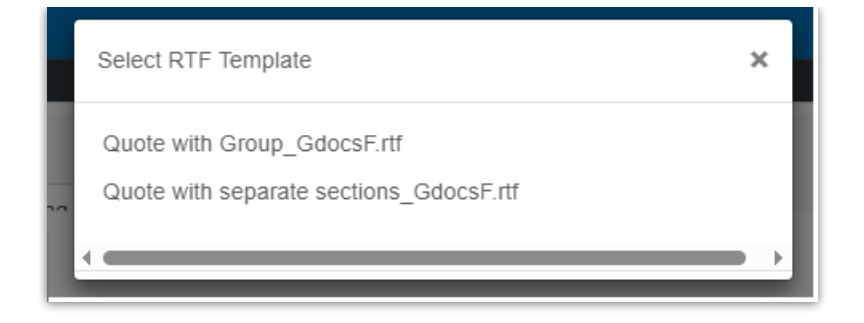

Once the document is merged, both Word and PDF versions of the document are automatically attached to the booking. You will also see a 'Document has downloaded' message.

|             |                     |              |            |       |            |      |       |            |       |                           |                     |                 |         | M         | YTEST-00062 | Q-V002.docx        | » 🗅 A            | dl Bookmar          |
|-------------|---------------------|--------------|------------|-------|------------|------|-------|------------|-------|---------------------------|---------------------|-----------------|---------|-----------|-------------|--------------------|------------------|---------------------|
| Rental Poi  | nt3 DB [12.0.23.29] | Rev [6908]   |            |       | Dee        |      | t h a |            | daum  |                           |                     |                 |         |           | 510-5610    |                    | mandy@ren        | tp.com <del>-</del> |
|             |                     |              |            |       | Doc        | umen | t na  | is been    | dowr  | lloaded                   |                     |                 |         |           |             |                    | Others -         | Help 👻              |
| Bookings Co | ontrol panel        |              |            |       |            |      |       |            |       |                           |                     |                 |         |           |             |                    |                  |                     |
|             | Current 🗢 🔍         | search text  | Financials | Booki | ng         |      |       |            |       | <ul> <li>Close</li> </ul> | ✓ Next              | 1               |         |           |             |                    |                  |                     |
| Booking     | Revenue<br>+ Tax    | Organisation |            | Out   | A Date     | Time | In    | Date       | Time  | Event<br>Type             | Confirmed<br>Status | Show name       | Project | Invoice # | PO No.      | Status<br>Invoiced | Salesperson      | Qui<br>T/           |
| MYTEST00062 | 6,143.40 MyTest     |              | ë          | Tue   | 2013/09/10 | 0901 | Sun   | 2079/12/31 | 2110  | EVENT 2                   | Confirmed           |                 | -MYPROJ |           | 1234        | Booked No          | RentalPoint Test |                     |
| AED100024   | 83.17 AED Cu        | stomer       |            | Thu   | 2020/10/08 | 1000 | Sun   | 2079/12/31 | 1400  |                           | Light Pencil        |                 |         | 140       |             |                    | RentalPoint Test |                     |
| AED100025   | 83.17 AED Cu        | stomer       |            | Thu   | 2020/10/08 | 1000 | Sun   | 2079/12/31 | 1400  | WEDDING                   | Light Pencil        |                 |         |           |             |                    | RentalPoint Test |                     |
| CONT0100019 | 169.00 Contact      | test         |            | Thu   | 2020/10/08 | 1000 | Sun   | 2079/12/31 | 1400  |                           | Heavy Pencil        |                 |         |           |             | Booked No          | RentalPoint Test |                     |
|             | 42 records          | displayed.   | 💄 Opera    | ator  |            |      |       | 💄 Salesp   | erson |                           |                     | Project Manager |         |           |             | •                  |                  | Þ                   |

Sometimes users like to add some manual formatting to their merged document before sending it on to a client. To do this, check your downloads folder for the merged document and alter as needed.

| 🦊   🕑 📙 🗢   Downloads                                                          |          |                          |               |                  |       |
|--------------------------------------------------------------------------------|----------|--------------------------|---------------|------------------|-------|
| File Home Share View                                                           |          |                          |               |                  |       |
| $\leftarrow$ $\rightarrow$ $\checkmark$ $\uparrow$ $\clubsuit$ > This PC > Dow | nloads > |                          |               |                  |       |
| 🗸 🦼 Quick access                                                               | ^        | Name                     | Date modified | Туре             | Size  |
| Desktop                                                                        | *        | / Today (2)              |               |                  |       |
| 🖶 Downloads                                                                    | A        | MYTEST-00062Q-V002.docx  | 4/01/25 15:47 | Microsoft Word D | 89 KB |
| 🔮 Documents                                                                    | *        | WY IEST-00062Q-V001.docx | 4/01/25 15:46 | Microsoft Word D | 93 KB |

| 1509 Walkerview Lane<br>Willoovulk UK 90210-22<br>82: 905-693-9457<br>Web: ey_products.com.uk<br>Facebook: ey_products.<br>€ ALEFTMN:08 |                                                       | QUOTA<br>Printe<br>25/04/01 3/<br>89<br>RentalPoin                        | FION<br>ed<br>g4 PM<br>t Test             | JOB:<br>STATUS:<br>CUSTOM<br>JOBNAM | Page 1 of<br>MYTEST<br>Confirm<br>ER: WXJest<br>E:                                  | 2<br>00062<br>ed                                 |
|----------------------------------------------------------------------------------------------------|-------------------------------------------------------|---------------------------------------------------------------------------|-------------------------------------------|-------------------------------------|-------------------------------------------------------------------------------------|--------------------------------------------------|
| Prepared For                                                                                                    | Dates                                                 |                                                                           |                                           | Job Site                            |                                                                                     |                                                  |
| MxIest.                                                                                                    | Deliver:<br>Set-Up By:<br>Show Start:                 | at<br>at<br>at                                                            |                                           | Venue:<br>Room:<br>Address:         | Bay 1                                                                               |                                                  |
|                                                                                                    | Show End:<br>Pick-Up:                                 | at<br>at                                                                  |                                           |                                     |                                                                                     |                                                  |
| Contact: Jaclyn<br>Telephone:                                                                                                    | Fax:                                                  |                                                                           |                                           | Contact:<br>Telephon                | e:                                                                                  |                                                  |
| Qty Description                                                                                                    |                                                       | Days Charged                                                              | Unit                                      | Dis                                 | count %                                                                             | Extended                                         |
|                                                                                                    |                                                       |                                                                           |                                           |                                     |                                                                                     |                                                  |
| AUDIO GEAR<br>1 asset1                                                                                                    |                                                       |                                                                           | 0                                         | 0.00                                | ٥                                                                                   | N/C                                              |
| Noid class<br>1<br>2 Monitor 25"                                                                                                    |                                                       |                                                                           | 28<br>28                                  | 0.00                                | 0                                                                                   | ม/C<br>ม/ม                                       |
| AUDIO GEAR<br>1 beige Head Worn<br>1 Lighting<br>1 Blue Chairs<br>1 Chair cover                                                         | Nic 7A5                                               |                                                                           | 0<br>0<br>0                               | 0.00<br>0.00<br>37.40               | 0<br>0<br>0                                                                         | N/C<br>N/C<br>448.80<br>N/A                      |
| Road cases                                                                                                    |                                                       |                                                                           |                                           |                                     |                                                                                     |                                                  |
| 1<br>2 Monitor 23"                                                                                                    |                                                       |                                                                           | 28<br>28                                  | 0.00                                | 0                                                                                   | N/C<br>N/A                                       |
| 2 Cables                                                                                                    |                                                       |                                                                           | 28                                        |                                     | D                                                                                   | N/A                                              |
| 2 Monitor 23"<br>2 Cables                                                                                                    |                                                       |                                                                           | 28                                        |                                     | 0                                                                                   | N/A<br>N/A                                       |
| LABOUR<br>Equipment added on checko                                                                                                    | ut - on:16/06/2)                                      | 1 at 1540                                                                 |                                           |                                     | -                                                                                   | 2/2                                              |
| SHELTER<br>2 tin shed                                                                                                    |                                                       |                                                                           | 0                                         | 270.00                              | 5.0                                                                                 | 4,320.00                                         |
| LABOUR                                                                                                    |                                                       |                                                                           |                                           |                                     |                                                                                     |                                                  |
| Installation Instructions                                                                                                    |                                                       |                                                                           |                                           |                                     |                                                                                     |                                                  |
| The renter acknowledges that the<br>charges will be made if the equips<br>cone damage must be paid for on                               | equipment is NOT o<br>ment is returned late<br>(CEUCO | overed by insurance and<br>All blown globes mus<br>ust be reported to the | nd that addit<br>t be returned<br>police. | ional rental<br>d, speaker          | Rental<br>Rental Discount<br>Sales<br>Sales Discount<br>Sundries<br>Delivery Pickup | 4,768.80<br>0.00<br>0.00<br>0.00<br>0.00<br>3.00 |
| Renter or duly authorized agent of Renter                                                                                               |                                                       | Date                                                                      |                                           |                                     | Tech Labor.<br>bst                                                                  | 462.72<br>798.64                                 |
| Please Print Name                                                                                                    |                                                       |                                                                           |                                           |                                     | Total                                                                               | 6,942.04                                         |

To *replace* an attached document with a modified version, keep the filename the same, click NEXT and follow the onscreen instructions (screenshots below). If no modifications are needed, click CLOSE.

You can attach any document to the booking at any time from the 'View Attachments' window. If you attach a file that has the same name as an existing attachment, the file will be replaced.

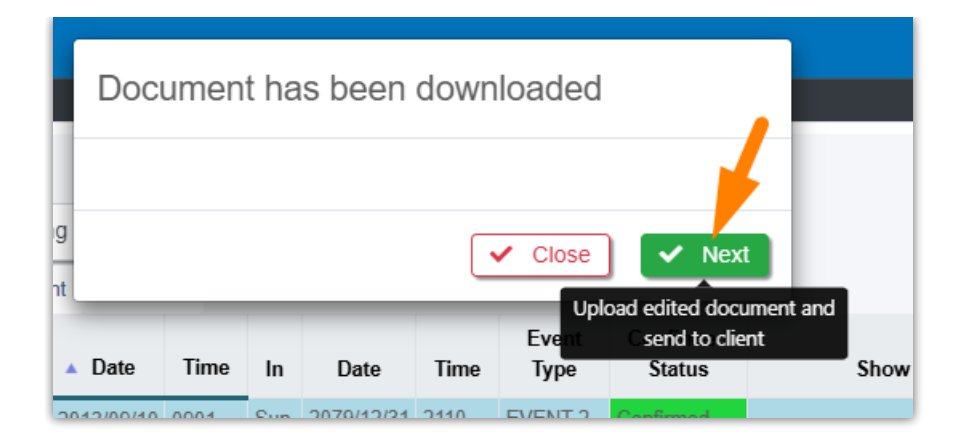

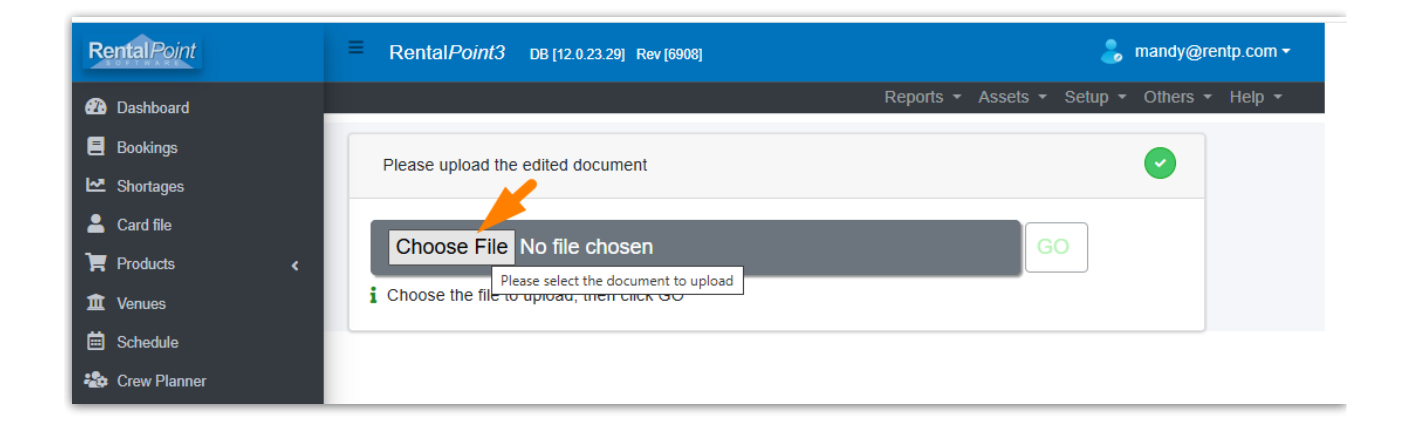

| 🚱 Open                                                                       |                                                                         |                                |                                           |                |        | × |
|------------------------------------------------------------------------------|-------------------------------------------------------------------------|--------------------------------|-------------------------------------------|----------------|--------|---|
| $\leftarrow$ $\rightarrow$ $\checkmark$ $\uparrow$ $\clubsuit$ > This PC > D | Downloads >                                                             |                                | ✓ ື Search D                              | ownloads       |        | Q |
| Organize 🔻 New folder                                                        |                                                                         |                                |                                           |                |        | ? |
| Quick access Desktop                                                         | Name<br>V Today (2)                                                     | Date modified                  | Type S                                    | ize            |        | ^ |
| Downloads     Documents                                                      | Image: Mytest-00062Q-V002.docx           Image: Mytest-00062Q-V001.docx | 4/01/25 15:47<br>4/01/25 15:46 | Microsoft Word D<br>Microsoft Word D      | 89 KB<br>93 KB |        |   |
| File name: MY                                                                | ► V Last week (19)                                                      |                                | <ul> <li>All Files</li> <li>Op</li> </ul> | (*.*)<br>en    | Cancel | ~ |

| RentalPoint | E Rental Point3 DB [12.0.23.29] Rev [6908] | 👃 mandy@rentp.com •                        |
|-------------|--------------------------------------------|--------------------------------------------|
| 2 Dashboard |                                            | Reports - Assets - Setup - Others - Help - |
| Bookings    |                                            |                                            |
| 🗠 Shortages | Please upload the edited document          |                                            |
| 💄 Card file |                                            |                                            |
| Products <  | Choose File MYTEST-00062Q-V002.docx        | GO                                         |
| 🏛 Venues    | i Click GO                                 |                                            |
| Bchedule    |                                            |                                            |

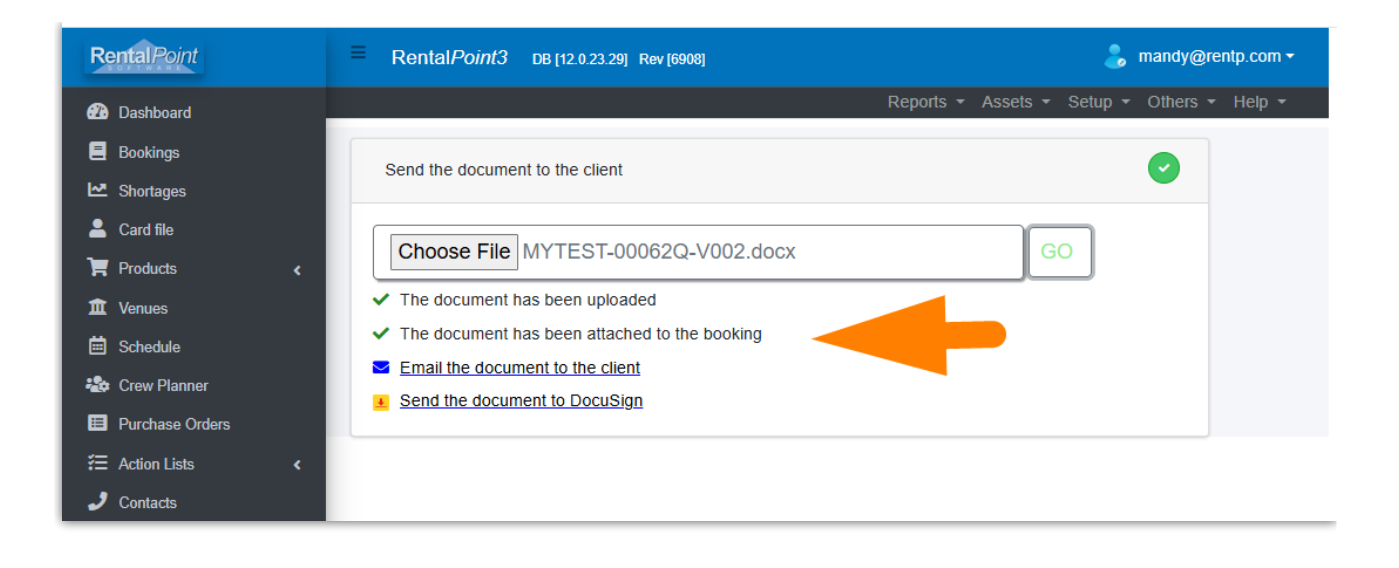